# Metro HRA 2025 Waitlist Lottery

**Computer and Mobile How To Guide and Frequently Asked Questions** 

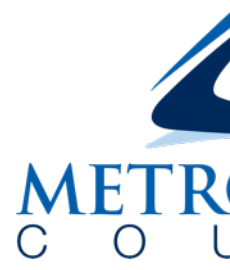

### **METROPOLITAN**

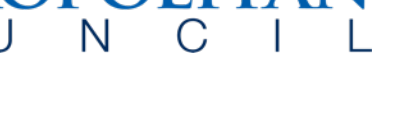

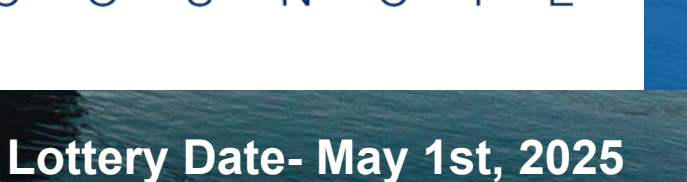

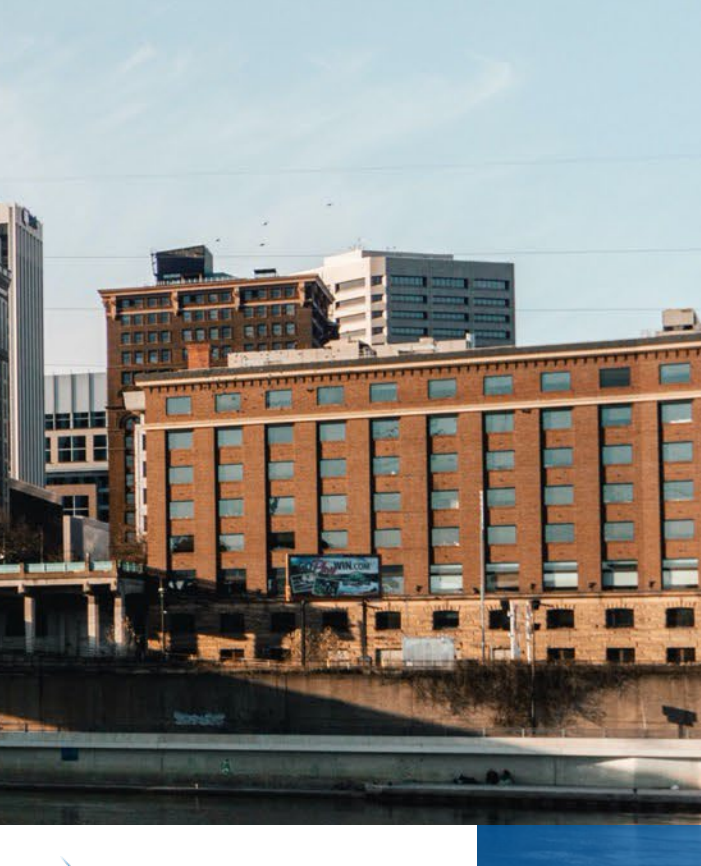

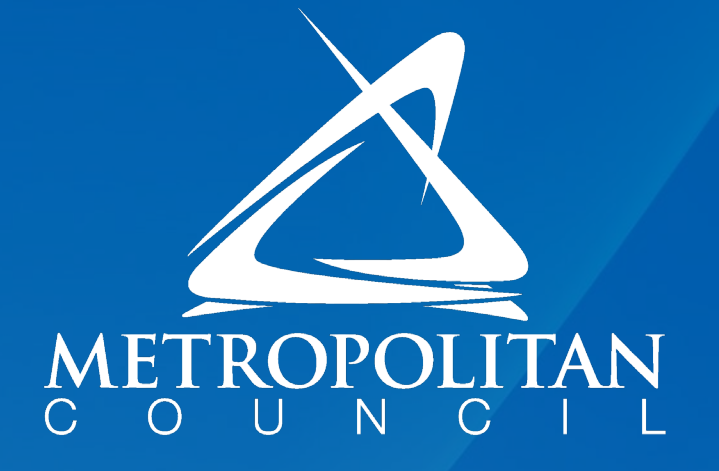

# 

Cover Contents Waitlistcheck.com Active or Inactive Status Transition to AssistanceChe View Your Account Mobile Screenshots

Next Steps

|         | 0  |
|---------|----|
|         | 1  |
|         | 2  |
|         | 6  |
| eck.com | 9  |
|         | 11 |
|         | 17 |
|         | 26 |

## Lottery Results will be on Waitlist Check

### Results available on www.waitlistcheck.com on May 1st, 2025

### 1000 applicants will be randomly selected for the Waiting List

# waitlistcheck

Application Status Information

Please sign in using your Waitlistcheck or Assistance Connect account. Need help, tap here .

Username
Password
Forget Password
Forget Username

©2025 MRI Software LLC. • All Rights Reserved.

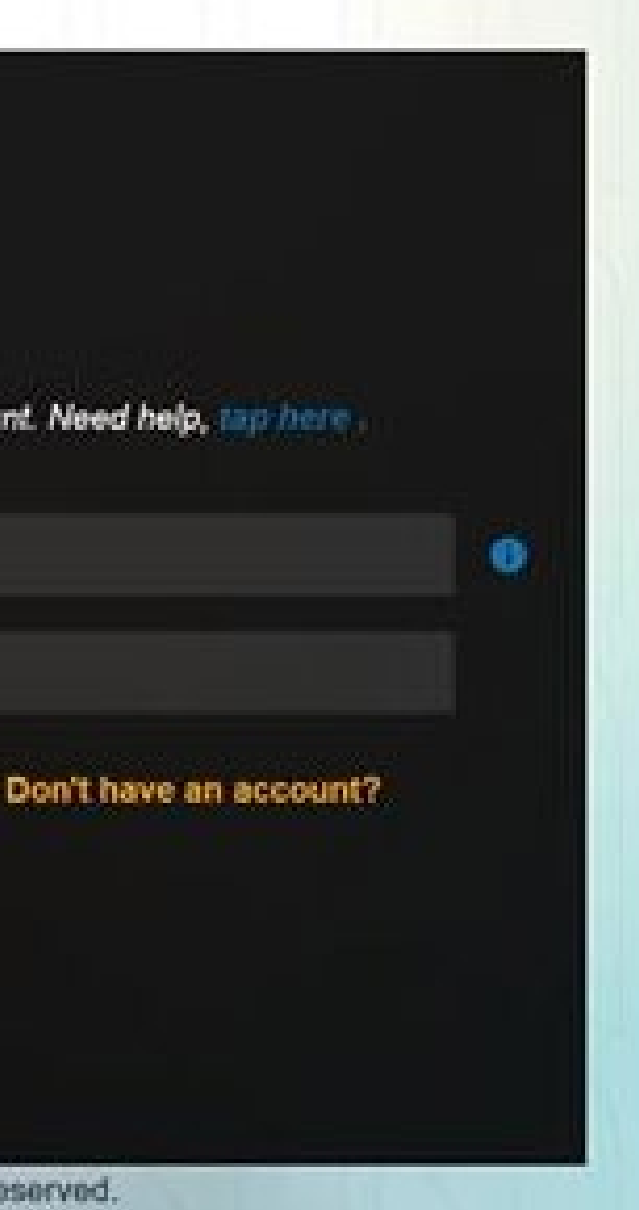

## Waitlist Check Login Screen

### www.waitlistcheck.com

- Use the same username and password as when you signed up for the waitlist
- If you forgot your username or password, you must use the links on waitlistcheck.com.
- Metro HRA staff cannot change your username or password.

# Waitlistcheck

Application Status Information

Please sign in using your Waitlistcheck or Assistance Connect account. Need help, tap here

Lisomamo

Password

Log On

Forgot Password Forgot Username

62025 MRI Software LLC. • All Rights Reserved.

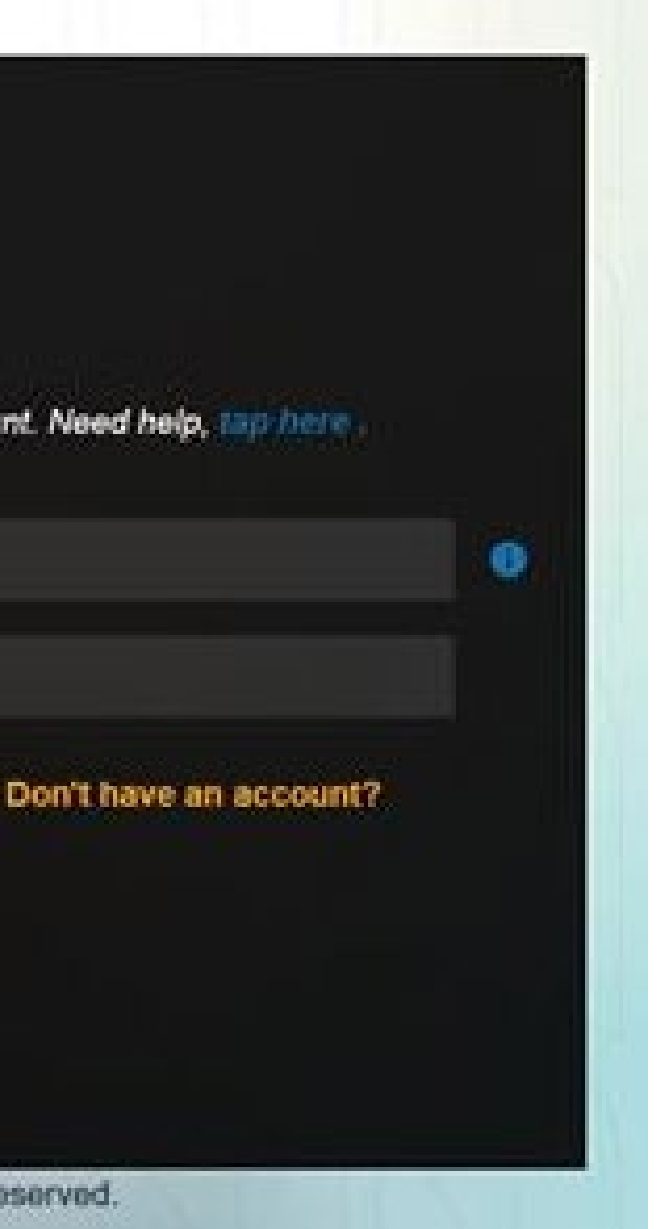

### Metropolita C oun <u>C</u>

### Until May 1, 2025, application status will be PENDING

### Applications

| Below are Preliminary Applications that have been submitted on Waitlistcheck using this account. Any incomplete applications or applications submitted under a |
|----------------------------------------------------------------------------------------------------|
| username will not be shown here.                                                                                                    |

| 8 | Print |  |
|---|-------|--|
|   |       |  |

### English

### Metro Council HRA

### Waiting List Name: Section 8 2025

Results of the Metro HRA lottery will be posted to www.waitlistcheck.com on May 1st, 2025. Until the lottery is complete, your status will say pending. After the lottery is complete, your status will either indicate ACTIVE or INACTIVE. Active: Randomly selected in the lottery and you are on the waiting list for Section 8 HCV at the Metro HRA Inactive: Not randomly selected in the lottery and you are NOT on the waiting list for Section 8 HCV at the Metro HRA.

| Reference #:  | 7767653                 | Status Pending |
|---------------|-------------------------|----------------|
| Submitted On: | Apr 16th 2025 - 8:31 am |                |

© 2025, HAPPY Software, an MRI Software Company Terms of Use | Privacy Policy 

Equal Housing Opportunity

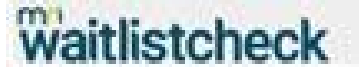

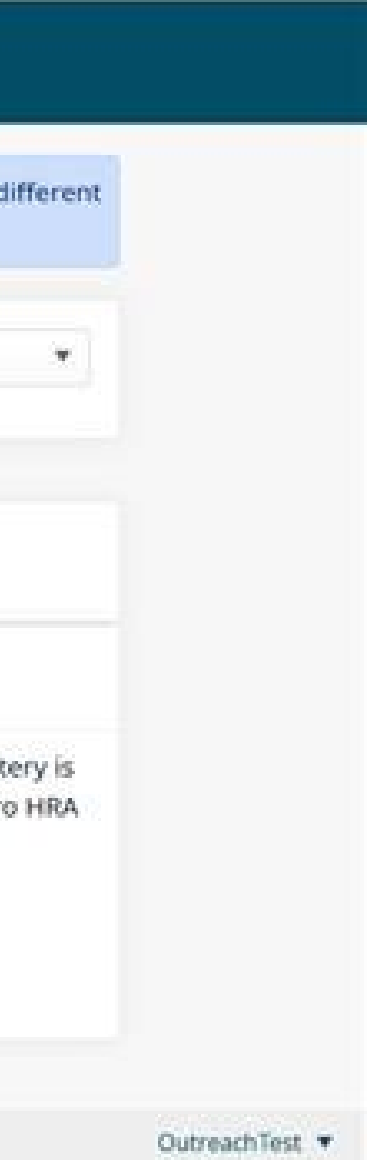

### **INACTIVE = NOT SELECTED FOR WAITING LIST**

### On May 1, 2025: application status will now say Active or Inactive:

ACTIVE= Randomly selected in the lottery and on the waiting list INACTIVE= Not randomly selected in the lottery and NOT on the waiting list

| Waiting List Name:                                                             | Section 8 20                                                  | 025                                                                                                    |                                                                                                    |                                     |
|--------------------------------------------------------------------------------|---------------------------------------------------------------|----------------------------------------------------------------------------------------------------|----------------------------------------------------------------------------------------------------|-------------------------------------|
| Results of the Metro HR/<br>complete, your status w<br>Inactive: Not randomlys | A lottery will be<br>ill either indicat<br>selected in the lo | posted to www.waitlistcheck.com on May 1st, 20<br>e ACTIVE or INACTIVE. Active: Randomly selected<br>ottery and you are NOT on the waiting list for Se | 2025. Until the lottery is complete, your status will s<br>d in the lottery and you are on the waiting list for S<br>action 8 HCV at the Metro HRA. | ay pending. Afte<br>ection 8 HCV at |
|                                                                                | Reference #:                                                  | 7767653                                                                                                    | Status: Inactive                                                                                                    |                                     |
|                                                                                |                                                               |                                                                                                    |                                                                                                    |                                     |

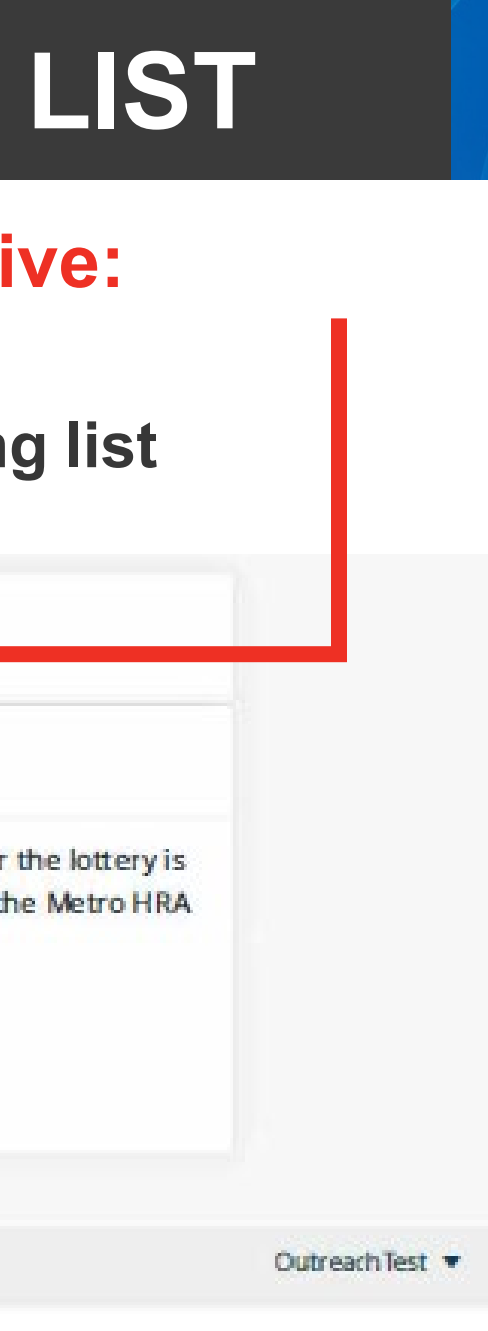

### If your application status is INACTIVE:

- NOT placed on Metro HRA's waiting list.
- Inactive means application was received but not randomly selected in the lottery.
- You can see which local waiting lists are open and sign up for email alerts on Housing Link:
  - Open Housing Authority Wait Lists
  - Housing Authority Waitlist Sign Up

## **ACTIVE = SELECTED FOR WAITING LIST**

### On May 1, 2025: application status will now say Active or Inactive:

- ACTIVE= Randomly selected in the lottery and on the waiting list
- INACTIVE= Not randomly selected in the lottery and NOT on the waiting list

### Metro Council HRA

### Waiting List Name: Section 8 2025

Results of the Metro HRA lottery will be posted to www.waitlistcheck.com on May 1st, 2025. Until the lottery is complete, your status will say pending. After the lottery is complete, your status will either indicate ACTIVE or INACTIVE. Active: Randomly selected in the lottery and you are on the waiting list for Section 8 HCV at the Metro HRA Inactive: Not randomly selected in the lottery and you are NOT on the waiting list for Section 8 HCV at the Metro HRA.

Reference #: 7767653

Submitted On: Apr 16th 2025 - 8:31 am

© 2025, HAPPY Software, an MRI Software Company Terms of Use | Privacy Policy frequencies of Use | Privacy Policy frequencies of Use | Privacy Policy frequencies of Use | Privacy Policy frequencies of Use | Privacy Policy frequencies of Use | Privacy Policy frequencies of Use | Privacy Policy frequencies of Use | Privacy Policy frequencies of Use | Privacy Policy frequencies of Use | Privacy Policy frequencies of Use | Privacy Policy frequencies of Use | Privacy Policy frequencies of Use | Privacy Policy frequencies of Use | Privacy Policy frequencies of Use | Privacy Policy frequencies of Use | Privacy Policy frequencies of Use | Privacy Policy frequencies of Use | Privacy Policy frequencies of Use | Privacy Policy frequencies of Use | Privacy Policy frequencies of Use | Privacy Policy frequencies of Use | Privacy Policy frequencies of Use | Privacy Policy frequencies of Use | Privacy Policy frequencies of Use | Privacy Policy frequencies of Use | Privacy Policy frequencies of Use | Privacy Policy frequencies of Use | Privacy Policy frequencies of Use | Privacy Policy frequencies of Use | Privacy Policy frequencies of Use | Privacy Policy frequencies of Use | Privacy Policy frequencies of Use | Privacy Policy frequencies of Use | Privacy Policy frequencies of Use | Privacy Policy frequencies of Use | Privacy Policy frequencies of Use | Privacy Policy frequencies of Use | Privacy Policy frequencies of Use | Privacy Policy frequencies of Use | Privacy Policy frequencies of Use | Privacy Policy frequencies of Use | Privacy Policy frequencies of Use | Privacy Policy frequencies of Use | Privacy Policy frequencies of Use | Privacy Policy frequencies of Use | Privacy Policy frequencies of Use | Privacy Policy frequencies of Use | Privacy Policy frequencies of Use | Privacy Policy frequencies of Use | Privacy Policy frequencies of Use | Privacy Policy frequencies of Use | Privacy Policy frequencies of Use | Privacy Policy frequencies of Use | Privacy Policy frequencies of Use | Privacy Policy frequencies of Use | Pri

### If your application status is **ACTIVE**:

- Placed on Metro HRA's waiting list.
- Switch your account to Assistance Check at www.assistancecheck.com
  - Use the same username and password as when you signed up for the waitlist.
  - If you do not remember your username/password, use the "Create Tenant Account" option on the main page.
- Metro HRA staff cannot change your username of password.

### Switch from Waitlist Check to assistancecheck.com

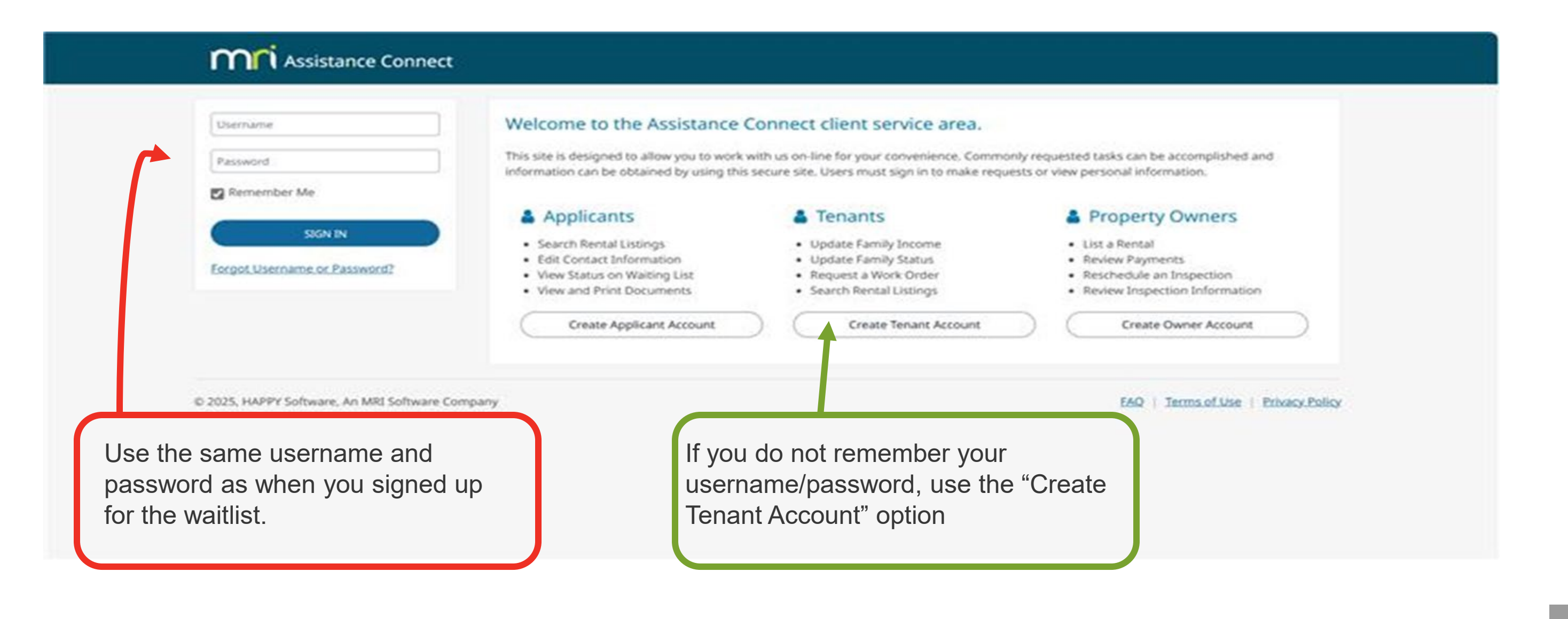

### **Consent to electronic notifications**

|                                |                                                                               |                    |                    | • Success                     |
|--------------------------------|-------------------------------------------------------------------------------|--------------------|--------------------|-------------------------------|
| USERNAME                       | OutreachTest                                                                  | SECURITY QUESTIONS | Change Security Qu | Your changes have been saved. |
| STATUS 🕢                       | Active                                                                        | PASSWORD           | C Change Password  |                               |
| EMAIL ADDRESS                  | C outreach@metc.state.min.us                                                  |                    |                    |                               |
| MOBILE NUMBER                  | @ .6122512586. ( Verify                                                       |                    |                    |                               |
| TEXT MESSAGE OPT-IN            |                                                                               |                    |                    |                               |
| l agree to receive text messag | es from Assistance Connect for password and username recovery as well as      |                    |                    |                               |
| mobile phone verification. Ms  | § & data rates may apply. You can unsubscribe at any time by replying STOP or |                    |                    |                               |

### Account Preferences

### **Email Notifications**

Assistance Connect will send email notifications when the Organization requests you to do something, such as view or sign a document, submit additional documentation for a request, or perform a certification. Since action is needed, opting out of receiving these notifications is not available.

Assistance Connect can also send email notifications for updates to your account information, such as service request activity. To receive email notifications for these items, please check the following box. To stop email notifications for account information updates only, simply uncheck the box.

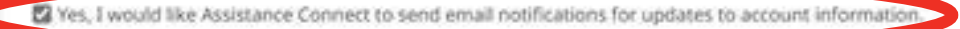

© 2025, HAPPY Software, An MRI Software Company

EAQ | Terms.of.Use | Privacy.Policy

### "Click on view" to see Your Account

| My Account         |                              |             |                   |                              |  |
|--------------------|------------------------------|-------------|-------------------|------------------------------|--|
|                    | access or add a case file.   |             |                   |                              |  |
|                    |                              |             |                   |                              |  |
| Organization       | Name                         | User Type   | Account Status    | Notifications                |  |
| Metro Council HRA  | Outreach Test                | Applicant   | Active            | None                         |  |
| Account Properties |                              |             | Security Prefere  | nces                         |  |
| USERNAME           | OutreachTest                 |             | SECURITY QUESTION | NS Change Security Questions |  |
| STATUS 🞯           | Active                       |             | PASSWORD          | Change Password              |  |
| EMAIL ADDRESS      | 🕜 outreach@metc.state.mr     | <u>n.us</u> |                   |                              |  |
| MOBILE NUMBER      | @ <u>6122512586</u> 🗍 Verify | $\sim$      |                   |                              |  |
|                    |                              | ~           |                   |                              |  |

Account Preferences

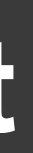

### Sign Out

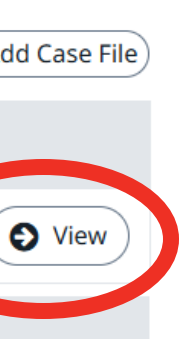

| MN Assistance Connect                                | Home                                    | Outreach Test Sign Out     |  |
|------------------------------------------------------|-----------------------------------------|----------------------------|--|
| Applicant Assistance                                 | Metro Council HRA Customer Service Area | View your full case file > |  |
| Inbox                                                | Requests                                |                            |  |
| Edit Contact Information<br>View Waiting List Status | You have no Requests to view.           |                            |  |
| Add New Family Member<br>Remove Family Member        |                                         | Holp \/idea                |  |
| Send Document<br>Document Library                    |                                         |                            |  |
| FAQ                                                  |                                         |                            |  |
| Metro Council HRA                                    |                                         |                            |  |
| 390 Robert Street<br>Saint Paul, MN 55101            |                                         |                            |  |

© 2025, HAPPY Software, An MRI Software Company

FAQ | Terms of Use | Privacy Policy

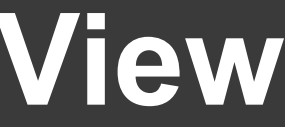

|                        | <b>M</b> Assistance Connect                                           | Home                                    | Outreach Test Sign Out     |
|------------------------|-----------------------------------------------------------------------|-----------------------------------------|----------------------------|
| See                    | Applicant Assistance                                                  | Metro Council HRA Customer Service Area | View your full case file > |
| from Metro<br>HRA here | Inbox<br>Edit Contact Information                                     | Requests                                |                            |
|                        | View Waiting List Status                                              | You have no Requests to view.           |                            |
|                        | Add New Family Member<br>Remove Family Member                         |                                         |                            |
|                        | Send Document<br>Document Library                                     |                                         | Help video                 |
|                        | FAQ<br>Contact Us                                                     |                                         |                            |
|                        | <b>Metro Council HRA</b><br>390 Robert Street<br>Saint Paul, MN 55101 |                                         |                            |

© 2025, HAPPY Software, An MRI Software Company

FAQ | Terms of Use | Privacy Policy

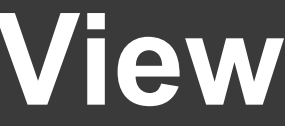

|                                       | <b>M</b> Assistance Connect                                                   | Home                                      | Outreach Test Sign Out     |
|---------------------------------------|-------------------------------------------------------------------------------|-------------------------------------------|----------------------------|
| lf your<br>email or                   | Applicant Assistance                                                          | Metro Council HRA Customer Service Area   | View your full case file > |
| phone<br>number<br>changes,<br>update | Edit Contact Information<br>View Waiting List Status<br>Add New Family Member | Requests<br>You have no Requests to view. |                            |
| contact<br>information<br>here.       | Remove Family Member<br>Send Document<br>Document Library<br>FAQ              |                                           | Help Video ▶               |
|                                       | Contact Us<br>Metro Council HRA<br>390 Robert Street<br>Saint Paul, MN 55101  |                                           |                            |

© 2025, HAPPY Software, An MRI Software Company

FAQ | Terms of Use | Privacy Policy

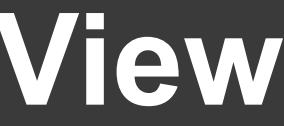

|                                        | <b>M</b> Assistance Connect                                                                           | Home                                    | Outreach Test Sign Out              |
|----------------------------------------|----------------------------------------------------------------------------------------------------|-----------------------------------------|-------------------------------------|
|                                        | Applicant Assistance                                                                                  | Metro Council HRA Customer Service Area | View your full case file >          |
|                                        | Inbox                                                                                                 | Requests                                |                                     |
| Update<br>your<br>household<br>members | Edit Contact Information<br>View Waiting List Status<br>Add New Family Member<br>Remove Family Member | You have no Requests to view.           | Help Video 🕨                        |
| here.                                  | FAQ<br>Contact Us                                                                                     |                                         |                                     |
|                                        | <b>Metro Council HRA</b><br>390 Robert Street<br>Saint Paul, MN 55101                                 |                                         |                                     |
|                                        | © 2025. HAPPY Software. An MRI Software Com                                                           | bany                                    | FAO   Terms of Use   Privacy Policy |

While on the waitlist, Metro HRA will notify you of available Project Based Voucher housing options that fit your household size. Keeping your household size up to date to receive correct referrals.

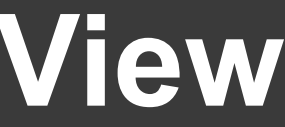

### Mobile Screenshots

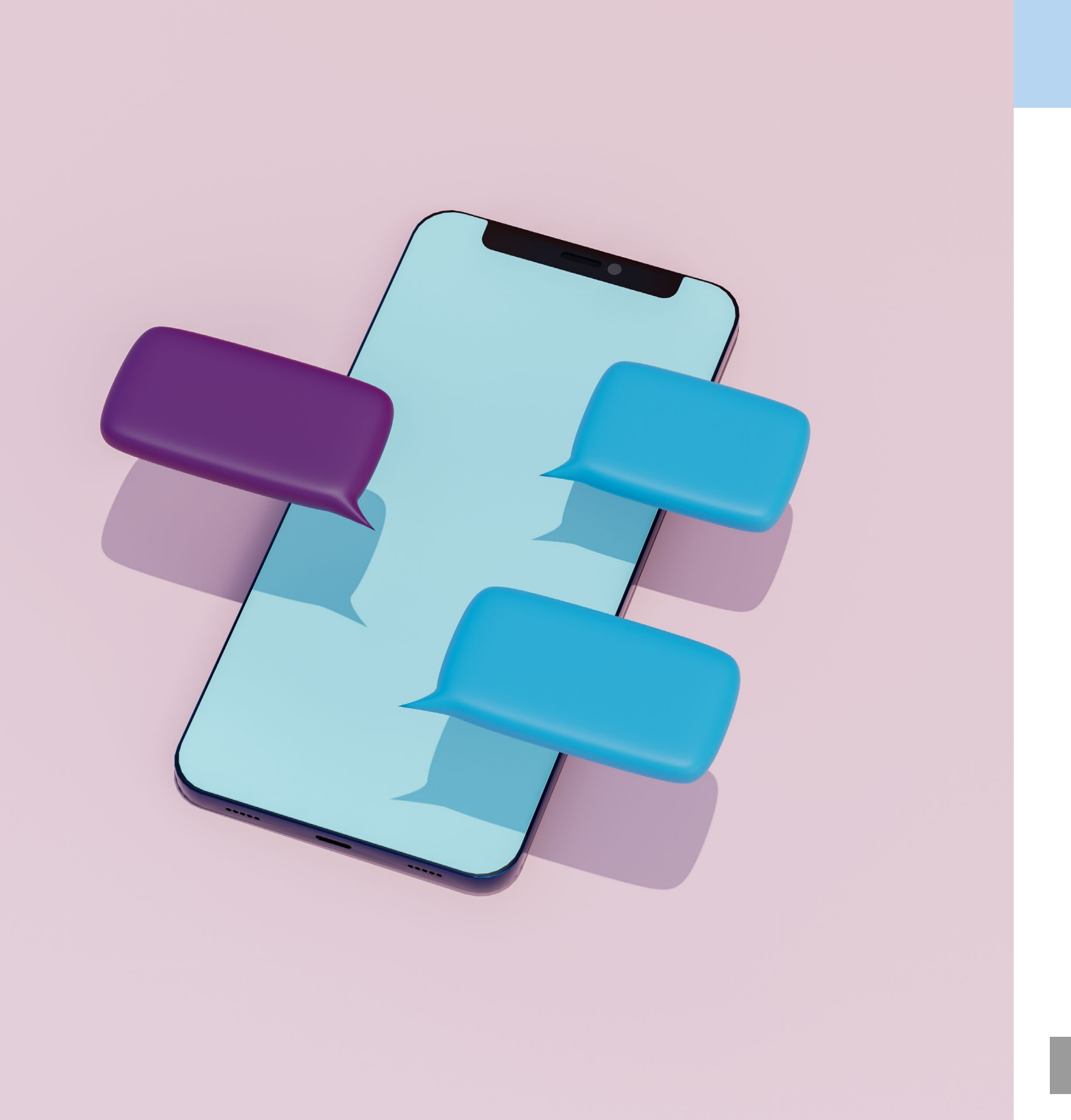

# Waitlist Check Login Screen

### www.waitlistcheck.com

- Use the same username and password as when you signed up for the waitlist
- If you forgot your username or password, you must use the links on waitlistcheck.com
- Metro HRA staff cannot change your username or password.

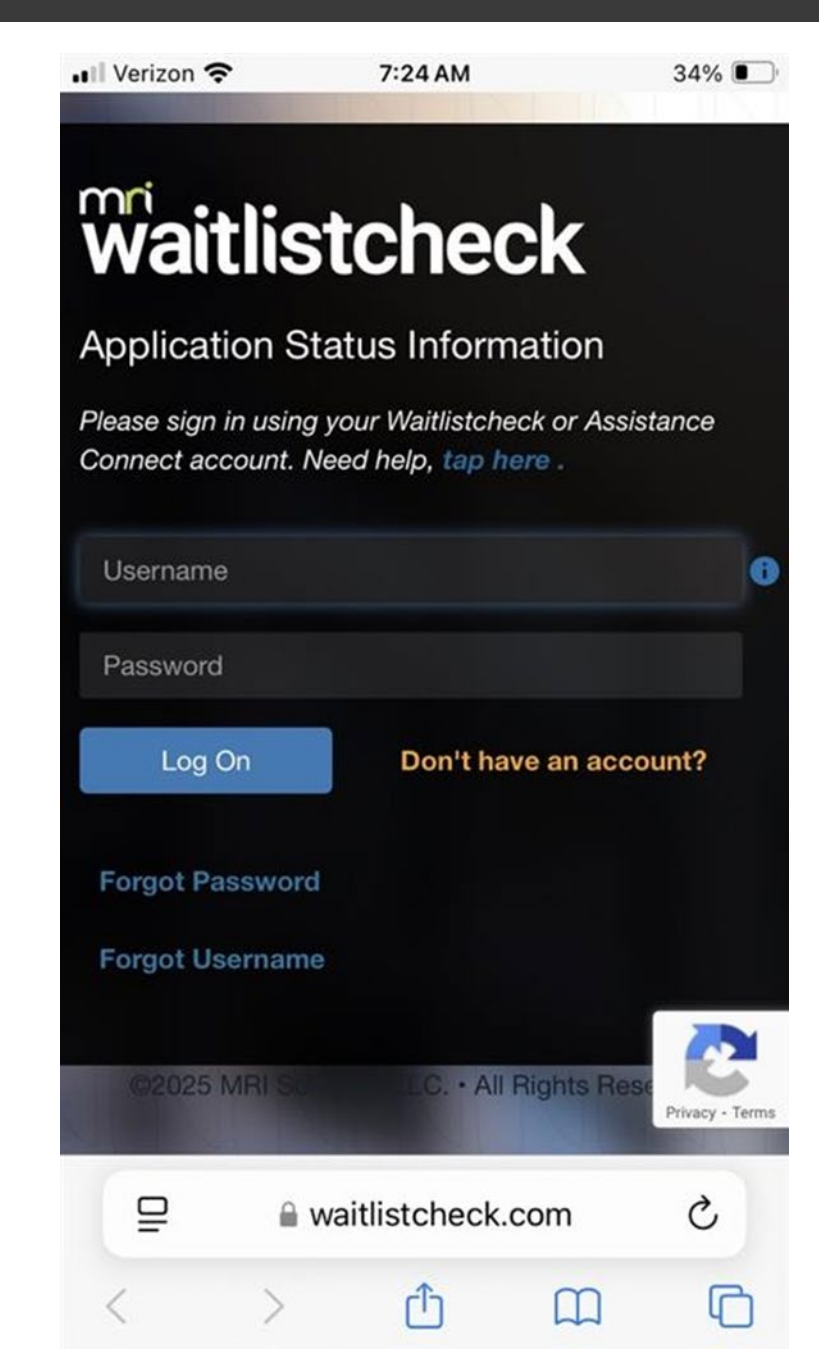

# Metropolitan Council

17

# Until May 1, 2025, status will be PENDING

| 📲 Verizon 穼                                                   | 7:25                                                                         | AM                                                                     | 33% 🔲                                        |  |  |
|---------------------------------------------------------------|------------------------------------------------------------------------------|------------------------------------------------------------------------|----------------------------------------------|--|--|
| Applications                                                  |                                                                              |                                                                        |                                              |  |  |
|                                                               |                                                                              |                                                                        |                                              |  |  |
| Below are Pr<br>submitted or<br>incomplete a<br>under a diffe | eliminary Applic<br>n Waitlistcheck u<br>applications or a<br>erent username | ations that ha<br>using this acco<br>pplications su<br>will not be sho | ve been<br>ount. Any<br>bmitted<br>own here. |  |  |
| Print                                                         |                                                                              | English                                                                | •                                            |  |  |
| Metro Council HRA                                             |                                                                              |                                                                        |                                              |  |  |
| Waiting Li                                                    | st Name: See                                                                 | ction 8 202                                                            | 5                                            |  |  |
| waitlist                                                      | tcheck                                                                       | Outr                                                                   | eachTest 🔻                                   |  |  |
| ₽                                                             | 🔒 waitlistch                                                                 | eck.com                                                                | S                                            |  |  |
| <                                                             | > 1                                                                          | m                                                                      | G                                            |  |  |

| Verizon 🗢                                                                                                    | 7:25AM                                                                                                    | 33%                                                                                                    |
|----------------------------------------------------------------------------------------------------|----------------------------------------------------------------------------------------------------|----------------------------------------------------------------------------------------------------|
| Metro Co                                                                                                    | ouncil HRA                                                                                                    |                                                                                                    |
| Waiting List N                                                                                                    | Name: Section 8 2                                                                                                    | 2025                                                                                                    |
| Results of the Me<br>www.waitlistchee<br>lottery is comple<br>the lottery is con<br>ACTIVE or INACT<br>lottery and you a<br>HCV at the Metro<br>selected in the lo<br>list for Section 8 | etro HRA lottery will be<br>ck.com on May 1st, 20<br>ite, your status will say<br>nplete, your status will<br>TVE. Active: Randomly<br>are on the waiting list<br>of HRA Inactive: Not ran<br>ottery and you are NO<br>HCV at the Metro HRA | e posted to<br>25. Until the<br>pending. Aft<br>l either indica<br>selected in th<br>for Section 8<br>ndomly<br>T on the waitin<br>A. |

Reference #:

Submitted On:

7767653

Apr 16th 2025 - 8:31 am Status: Pending OutreachTest • Waitlistcheck.com

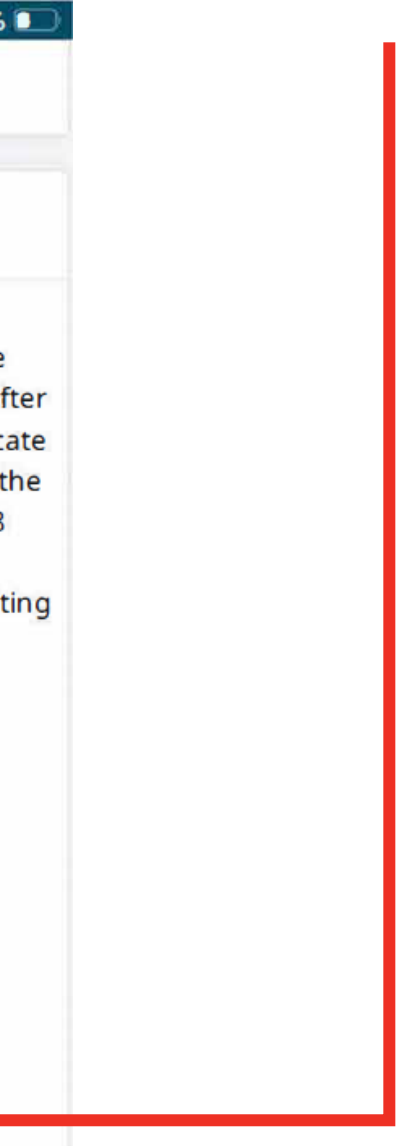

### **INACTIVE = NOT SELECTED FOR WAITING LIST**

### On May 1, 2025: application status will now say **Active or Inactive:**

- ACTIVE= Randomly selected in the lottery and on the waiting list
- **INACTIVE=** Not randomly selected in the lottery and NOT on the waiting list
- You can see which local waiting lists are open and sign up for email alerts on Housing Link:
  - **Open Housing Authority Wait Lists**
  - Housing Authority Waitlist Sign Up

### Verizon 🛜 7:25 AM Metro Council HRA

### Waiting List Name: Section 8 2025

Results of the Metro HRA lottery will be posted to www.waitlistcheck.com on May 1st, 2025. Until the lottery is complete, your status will say pending. After the lottery is complete, your status will either indicate ACTIVE or INACTIVE. Active: Randomly selected in the lottery and you are on the waiting list for Section 8 HCV at the Metro HRA Inactive: Not randomly selected in the lottery and you are NOT on the waiting list for Section 8 HCV at the Metro HRA.

### Reference #:

7767653

### Submitted On:

Apr 16th 2025 - 8:31 am

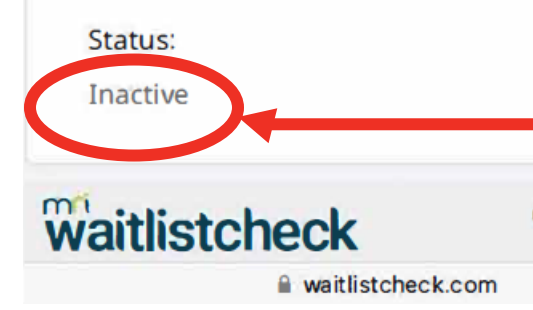

33%

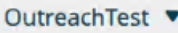

### ACTIVE = SELECTED FOR WAITING LIST

### **On May 1, 2025: application status will now say Active or Inactive:**

- ACTIVE= Randomly selected in the lottery and on the waiting list
- **INACTIVE=** Not randomly selected in the lottery and NOT on the waiting list

### Metro Council HRA

💵 Verizon 🛜

### Waiting List Name: Section 8 2025

Results of the Metro HRA lottery will be posted to www.waitlistcheck.com on May 1st, 2025. Until the lottery is complete, your status will say pending. After the lottery is complete, your status will either indicate ACTIVE or INACTIVE. Active: Randomly selected in the lottery and you are on the waiting list for Section 8 HCV at the Metro HRA Inactive: Not randomly selected in the lottery and you are NOT on the waiting list for Section 8 HCV at the Metro HRA.

7:25 AM

### Reference #:

7767653

Submitted On:

Apr 16th 2025 - 8:31 am

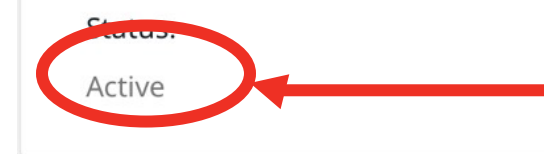

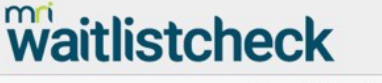

waitlistcheck.com

### 33% 🔲

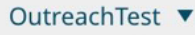

### Switch from Waitlist Check to assistancecheck.com

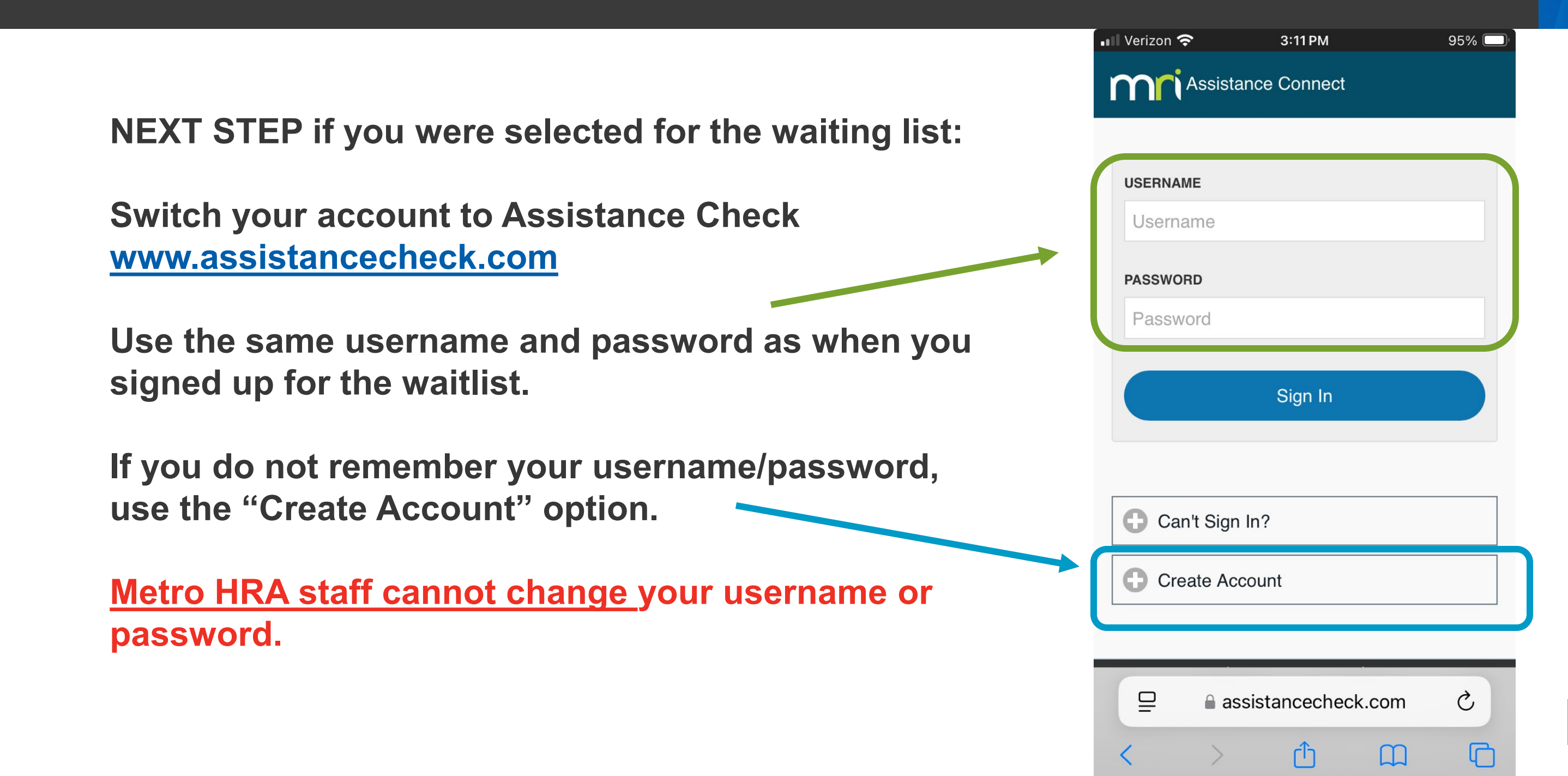

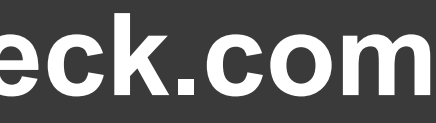

# Metropolitan Counci

21

### **Consent to electronic communications**

| • Verizon 🗢 1:42 PM 78% 🕞                                                                                  |  |
|----------------------------------------------------------------------------------------------------|--|
| Verify Mobile Number                                                                                       |  |
| Security Preferences                                                                                       |  |
| Change Security Questions                                                                                  |  |
| Change Password                                                                                            |  |
| Account Preferences                                                                                        |  |
| Email Notifications                                                                                        |  |
| Yes, I would like Assistance Connect<br>to send email notifications for<br>updates to account information. |  |
| Home                                                                                                    |  |
| View Full Site Terms of Use Privacy Policy<br>© 2025, HAPPY Software, An MRI Software Company              |  |
|                                                                                                    |  |

# Image: Verizon Image: Verizon Image

### Attention

We have detected that your account is now eligible to use Assistance Connect to electronically communicate with your organization. Do you agree to receive electronic communications from this organization?

| Yes, I A | gree      | No, I Do Not Agree |
|----------|-----------|--------------------|
|          | Vie       | ew                 |
|          | Add Ca    | ase File           |
| Account  |           |                    |
|          | 🔒 assista | ncecheck.com       |

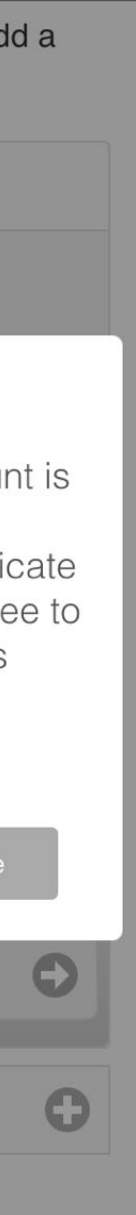

78%

## **Click on Your Name to see Your Account**

| /erizon 穼 1:42 PM           | 78% 🔲 |
|-----------------------------|-------|
| <b>N</b> Assistance Connect |       |
| ase Files                   | dd a  |
| ase file.                   | uu a  |
| Outreach Test - Applicant   |       |
| Add Case File               | ¢     |
|                             |       |
| Account                     |       |
|                             |       |
| Jureach lest – Active       |       |
| Edit Email Address          |       |
| outreach@metc.state.mn.us   |       |
| Edit Mobile Number          |       |
| assistancecheck.com         | 5     |
|                             | (Ch   |

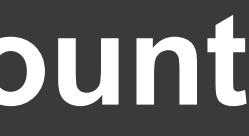

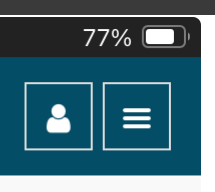

| 0              |
|----------------|
| Ø              |
| $\mathbf{O}$   |
| Ø              |
| lp Video 🕨     |
| Privacy Policy |
| e Company      |
|                |
| m Č            |
|                |

# Main Account and Switch Views

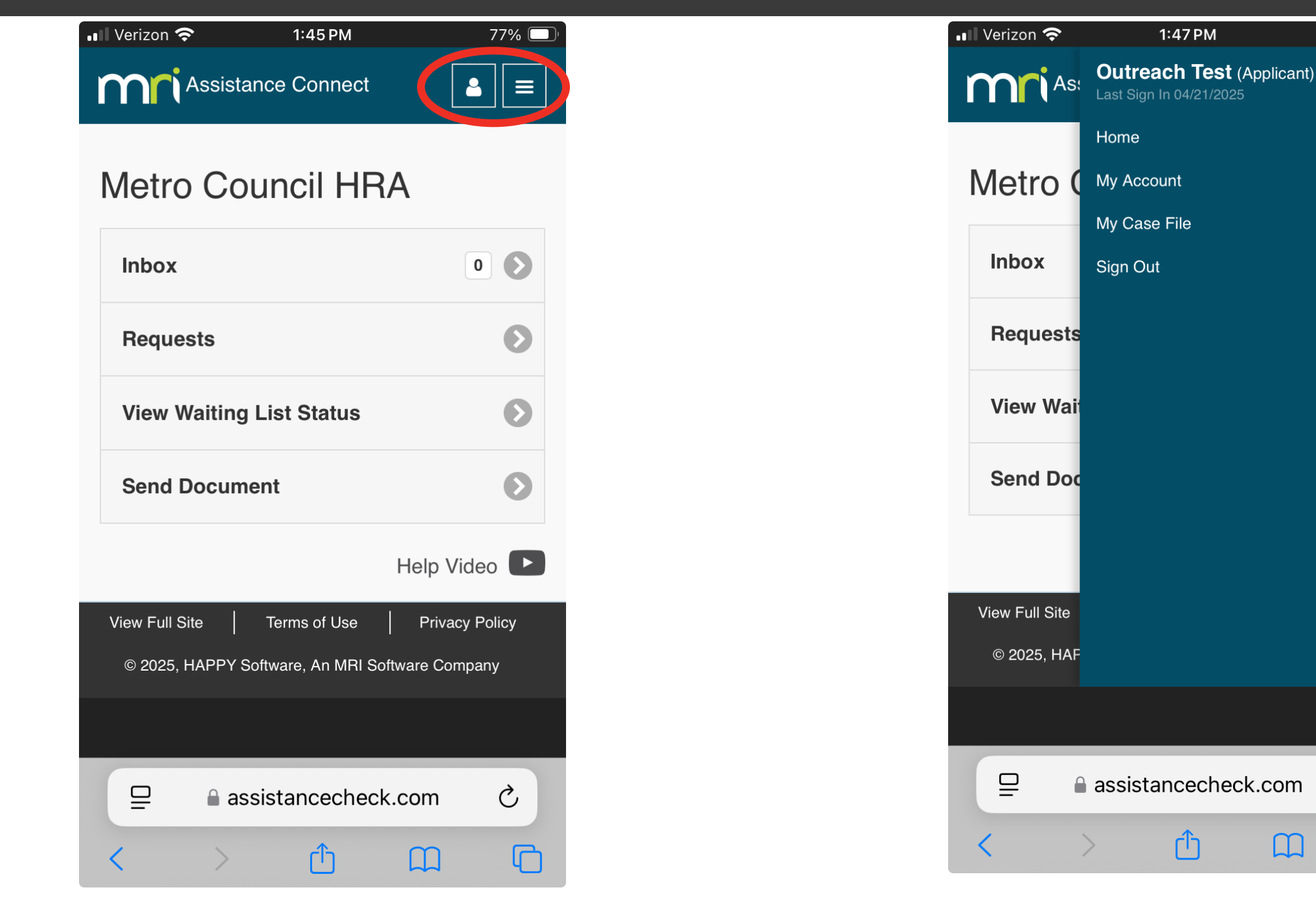

# Metropolitan C ounci

77% 🔲

Ç

 $\square$ 

C

### **Next Steps**

### **Remember your Username and Password**

- Check your assistancecheck.com account for updates from Metro HRA
- Update Metro HRA through assistancecheck.com about:
  - Mailing address, phone number or email address change
  - Household member changes
- You may wait 1 to 5 years for your name to come to the top of the waitlist
- Visit metrohra.org for more information and to see <u>Frequently Asked Questions</u>
- You can contact Metro HRA at 651-602-1428 or waitlist@metc.state.mn.us with questions.